¿Cómo se verán los datos una vez publicados? Acceso a los datos

Cristina Villaverde villaverde@gbif.es **Gbif**, **Cs** 

Taller online GBIF.ES: Estandarización y publicación de datos de biodiversidad de regiones polares. Mayo 2021.

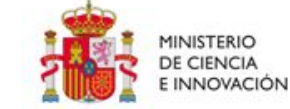

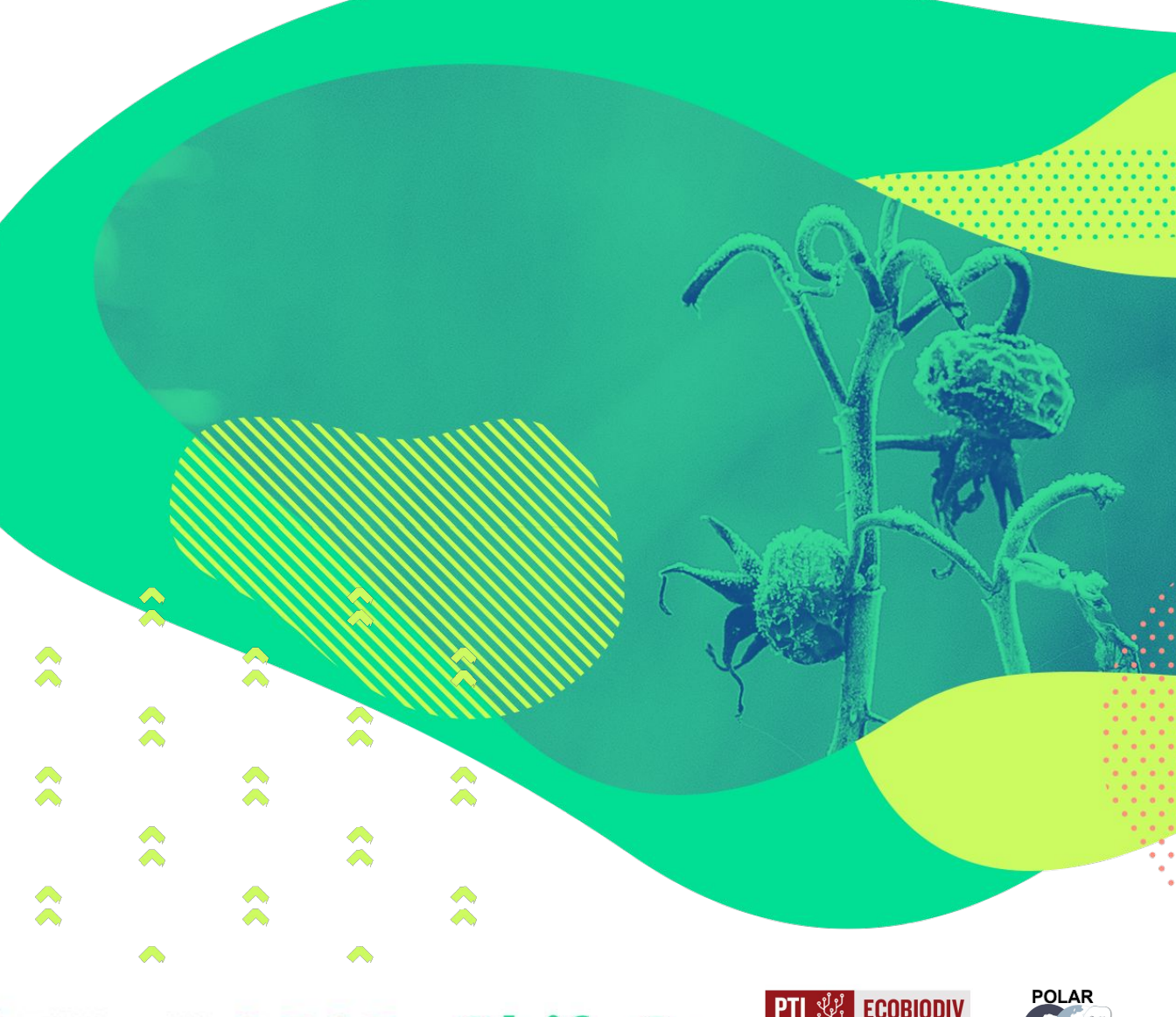

**CSIC Gbif, Cs** 

## Flujo de publicación de datos

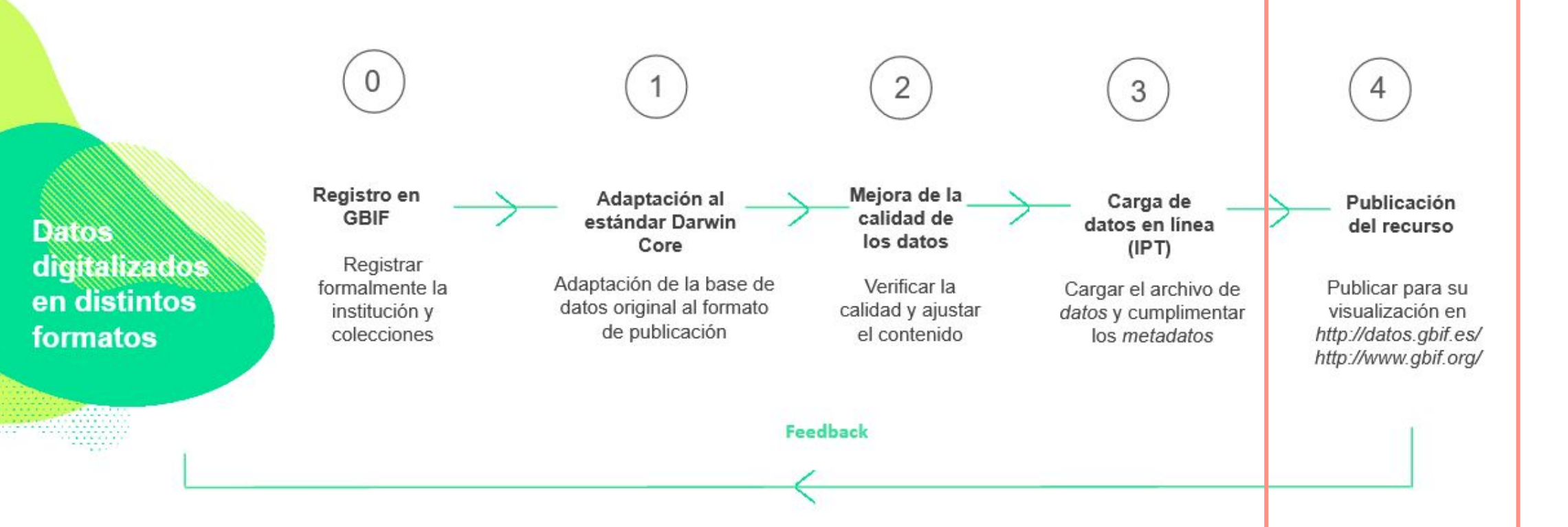

## PORTAL INTERNACIONAL DE GBIF www.gbif.org

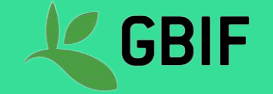

## Acceso a la información – Portal Internacional de Datos de GBIF

#### https://www.gbif.org/

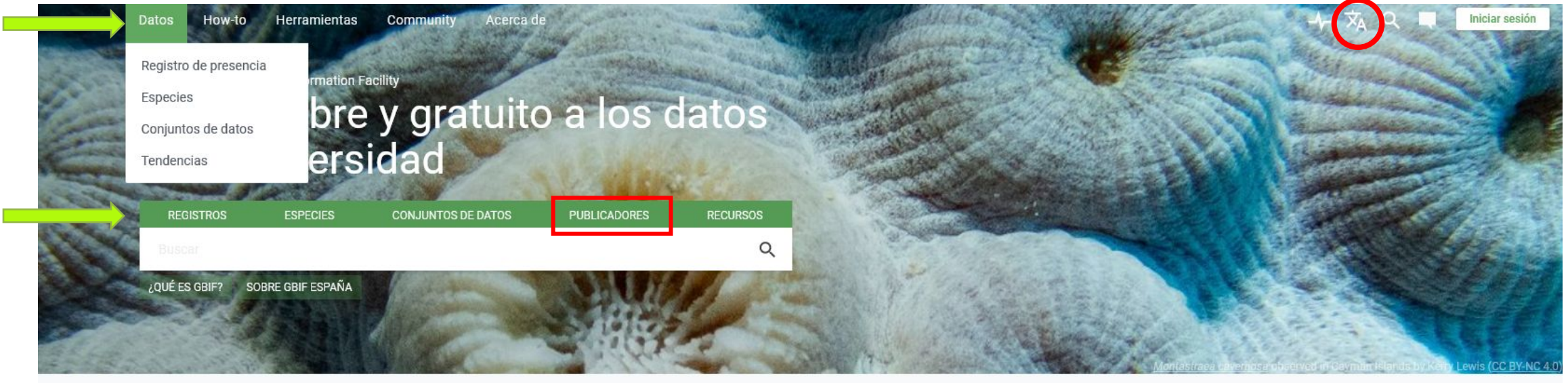

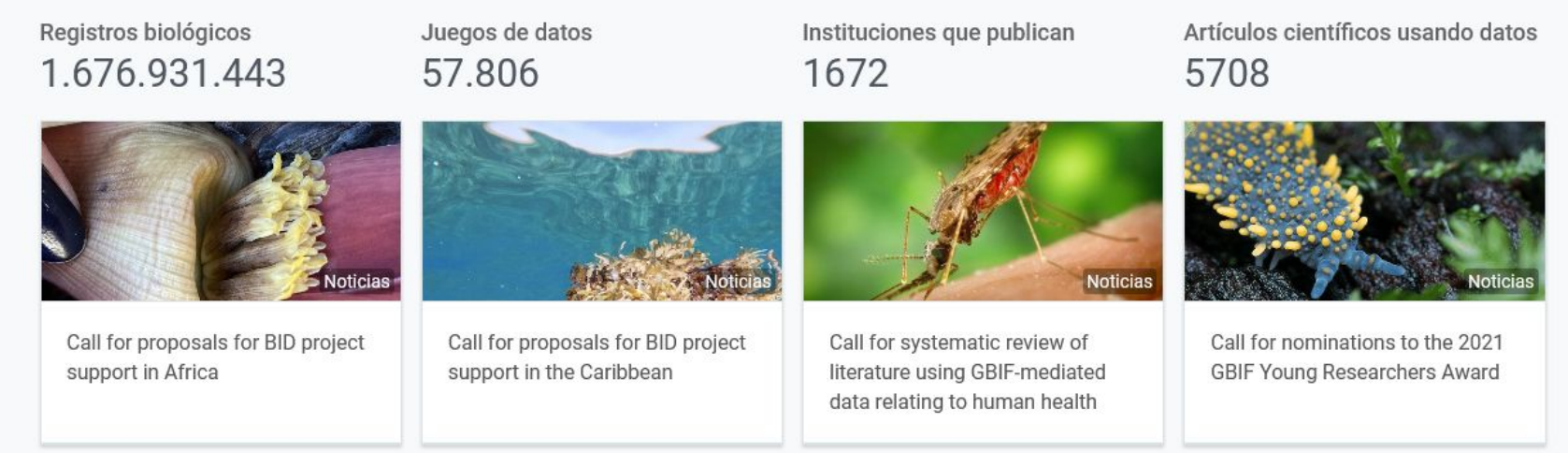

## Acceso a la información – Portal Internacional de Datos – https://www.gbif.org/

Consulta desde institución publicadora o proveedor de datos

| K           |           |   | Datos | How-to | Herramientas | Community | Acerca de                                                                                                    |
|-------------|-----------|---|-------|--------|--------------|-----------|----------------------------------------------------------------------------------------------------|
| < Put       | licadores | 6 |       |        |              |           | BÚSQUEDA DE PUBLICADORES   125 RESULTADOS                                                                                                    |
| Buscar ICM  |           | Q | TODOS |        |              |           |                                                                                                    |
| País o área |           | ~ |       |        |              |           |                                                                                                    |
| 🗹 España    |           |   | -     |        |              |           | Regional Government of Andalusia – Ministry of Agriculture, Livestock, Fisheries and Nuevo proveedor<br>Sustainable Development – Andalusian Mycology Center.                                                                      |
|             |           |   |       |        |              |           | Conectado<br>The Andalusian Mycology Center, located next to the La Trufa Mycological Garden, is in charge of developing the Plan for the<br>Conservation and Sustainable Use of Mushrooms and Truffles of Andalusia (Pl<br>España |
|             |           |   |       |        |              |           | CENTRO DE FORMACIÓN Y EXPERIMENTACIÓN AGROFORESTAL DE LOURIZÁN                                                                                                    |
|             |           |   |       |        |              |           | Conectado<br>We are a Vocational Training Highschool on forests, and we work specially at botany. Our students learn to identify many species in our<br>countryside, in agroforestry and forestry. We try to involve our           |
|             |           |   |       |        |              |           | España                                                                                                    |
|             |           |   |       |        |              |           | Navantia, S.A.                                                                                                    |
|             |           |   |       |        |              |           | Conectado<br>Navantia, a company devoted to developing competitive naval programs and serving to national defence, considers that quality,<br>health & safety and environment are the main tools to be a sustainable, in           |
|             |           |   |       |        |              |           | 4 conjuntos de datos España                                                                                                    |
|             |           |   |       |        |              |           | Estación Experimental del Zaidín (CSIC)                                                                                                    |
|             |           |   |       |        |              |           | Conectado<br>Center from National Spanish Research Council, assigned to Agricultural Sciences and Natural Resources.Centro del Consejo Superior<br>de Investigaciones Científicas, adscrito a Ciencias Agrarias y Recurs           |
|             |           |   |       |        |              |           | 1 conjunto de datos España                                                                                                    |

## Acceso a la información – Portal Internacional de Datos – https://www.gbif.org/

Consulta desde institución publicadora o proveedor de datos

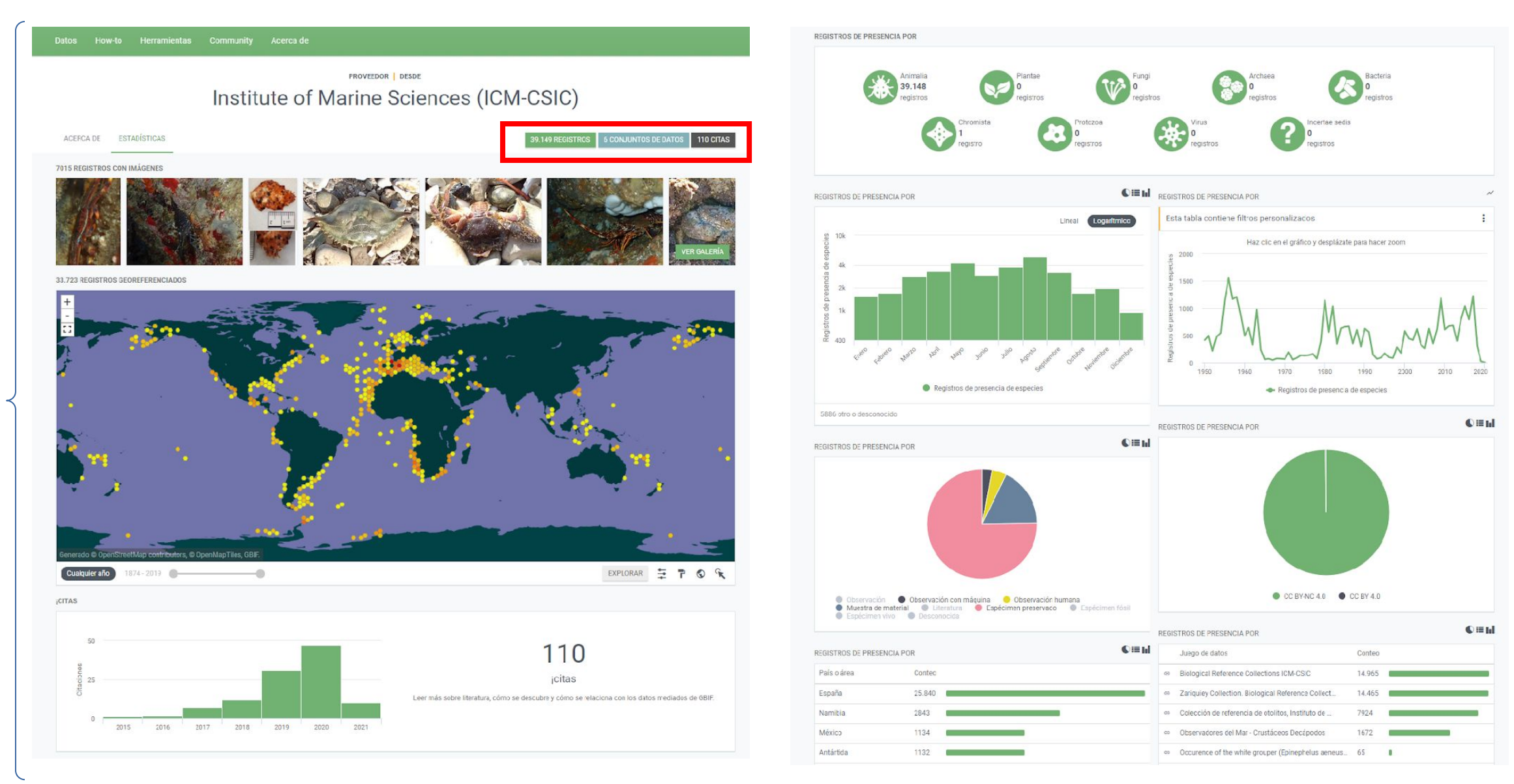

## Acceso a la información – Portal Internacional de Datos

#### https://www.gbif.org/

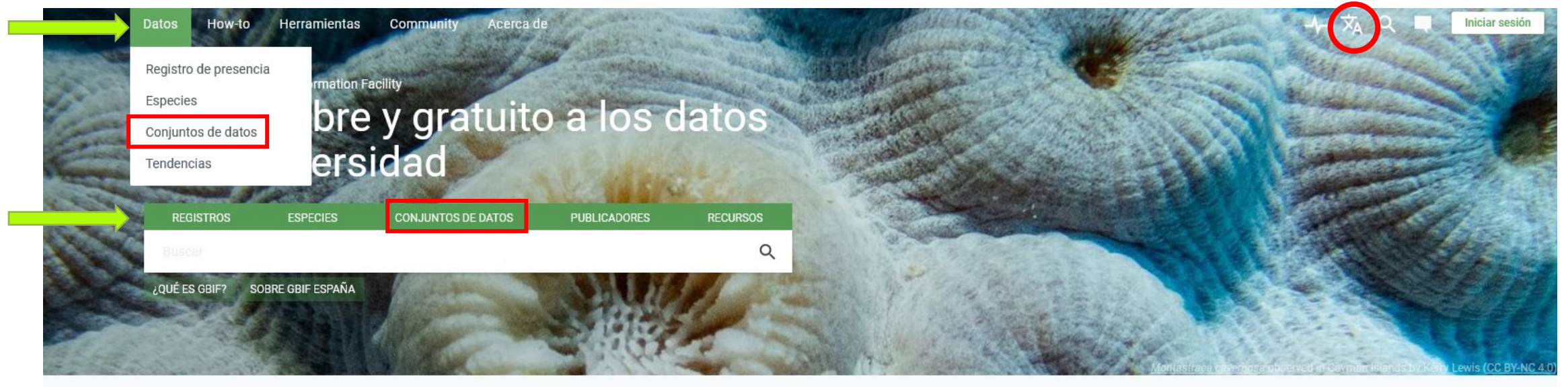

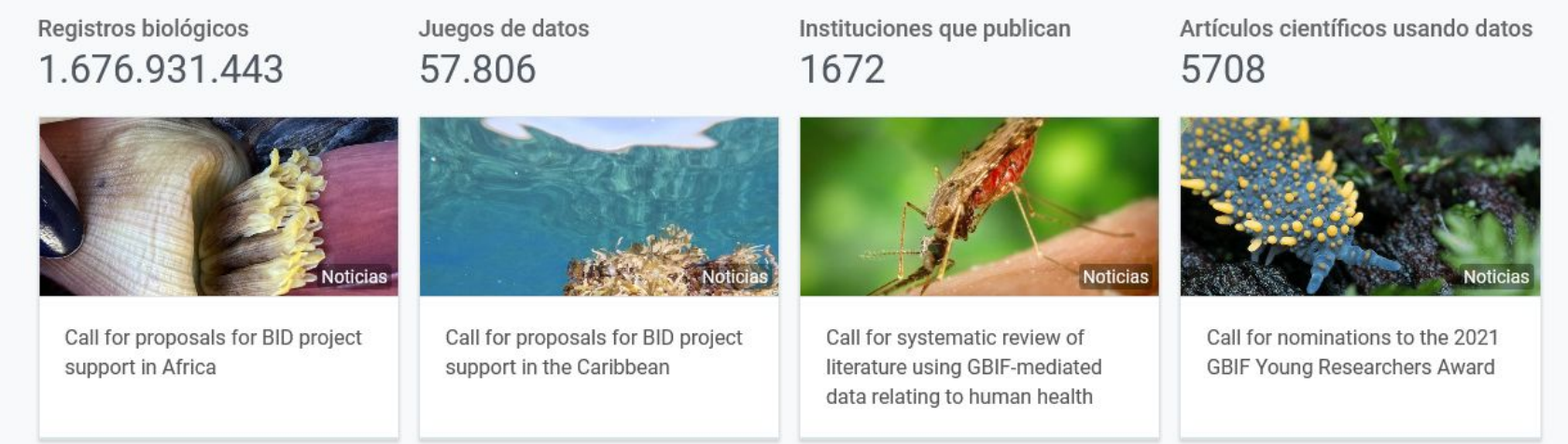

## Acceso a la información – Portal Internacional de Datos – https://www.gbif.org/

### Consulta desde juego de datos

| K                                                                                   | Datos How-to Herramientas Community Acerca de                                                                                                    | -슈 🗙 오 📮 🛛 Iniciar sesión |
|-------------------------------------------------------------------------------------|----------------------------------------------------------------------------------------------------|---------------------------|
| Conjuntos de datos                                                                  | Registro de presencia BÚSQUEDA DE CONJUNTOS DE DATOS   6 RESULTADOS                                                                                                    |                           |
| Publicador     ~       Institute of Marine Sciences (ICM-CSIC)       Servidor     ~ | Tendencias       Biological Reference Collections ICM-CSIC       Juego de datos de registros de presencias         The marine Biological Reference Collections (CBR) are located at the Institute of Marine Sciences (ICM-CSIC) in Barcelona, Spain. The CBR are a Unit of Service where around 15000 referenced species ar       Image: Conjuntos de datos de registros de presencias                                                                                                    |                           |
| País o área que publica v<br>Proyecto v<br>Licencia v                               | Publicado por Institute of Marine Sciences (ICM-CSIC)  14.965 registros 69 citas  Zariquiev Collection, Biological Reference Collections ICM CSIC, Juego de datos de registros de presencias                                                                                                    |                           |
| Licencia                                                                            | Zariquiey Collection. Biological Reference Collections ICM CSIC.       Juego de datos de registros de presencias         The Zariquiey Collection is the collection of crustaceans donated by Dr. Ricardo Zariquiey Alvarez (1897-<br>1965). Dr. Zariquiey Alvarez collaborated with the Fisheries Research Institute of Barcelona (c       Publicado por Institute of Marine Sciences (ICM-CSIC)         If 4.455 registros       36 citas       Colección de referencia de otolitos, Instituto de Ciencias del Mar-<br>CSIC       Juego de datos de registros de presencias         This collection is a catalogue of dolith stored in a database. The database is regularly updated and at present       Colección de referencia de otolitos, Instituto de Ciencias del Mar-<br>CSIC       Juego de datos de registros de presencias         Publicado por Institute of Marine Sciences (ICM-CSIC)       Juego de datos de registros de presencias       Colección de referencia de otolitos, Instituto de Ciencias del Mar-<br>CSIC         Observadores del Mar - Sciences (ICM-CSIC)       Juego de datos de registros de presencias         The Zarigistros [75 citas]       Juego de datos de registros de presencias         Observadores del Mar - Seavatchers is an internet platform almed at connecting citizens and scientists to<br>investigate togéner the current state of our seas and oceans. Citizens can participate by co.       Publicado por institute of Marine Sciences (ICM-CSIC)         Publicado por Institute of Marine Sciences (ICM-CSIC)       Juego de datos de registros de presencias         Observadores del Mar - Seavatchers is an internet platform almed at connecting citizens and scientists to |                           |

#### Colección de referencia de otolitos, Instituto de Ciencias del Mar-CSIC

Publicado por Institute of Marine Sciences (ICM-CSIC)

Òscar Chic Giménez • Antoni Lombarte Carrera • 🖾 Amalia Manjabacas Soriano

Cómo citar

Descripción

Escala temporal

Escala geográfica

JUEGO DE DATOS PROYECTO ESTADÍSTICAS ACTIVIDAD 🛓 DESCARGA 👳 PÁGINA DE INICIO 7924 REGISTROS 75 CITAS

This collection is a catalogue of otolith stored in a database. The database is regularly updated and at present (06/17/2014) it contains a total of 4556 high resolution images corresponding to 1381 species and 216 families from the Mediterranean Sea, Antarctic Ocean (Weddell Sea, Ross Sea, Antarctic Peninsula), Atlantic Ocean (Argentina, Uruguay, South-western Islands, Gulf of Mexico, USA, Canada, Baltic Sea, North Sea, Ireland Sea, Cantabric Sea, Portugal, Madeira, Canary Islands, Morocco, Cab... Más

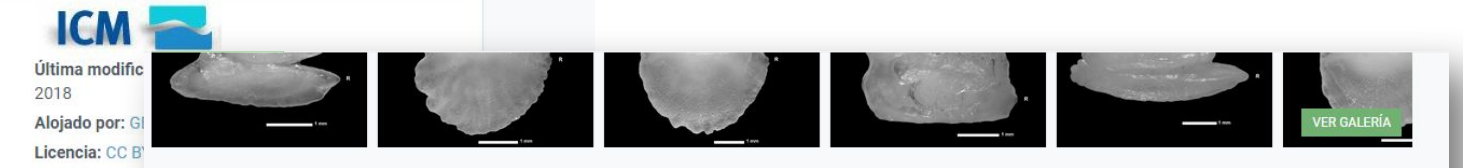

7924 100% 87% Registros de presencia Con coincidencia de taxón Con coordenadas

6922 REGISTROS GEOREFERENCIADOS

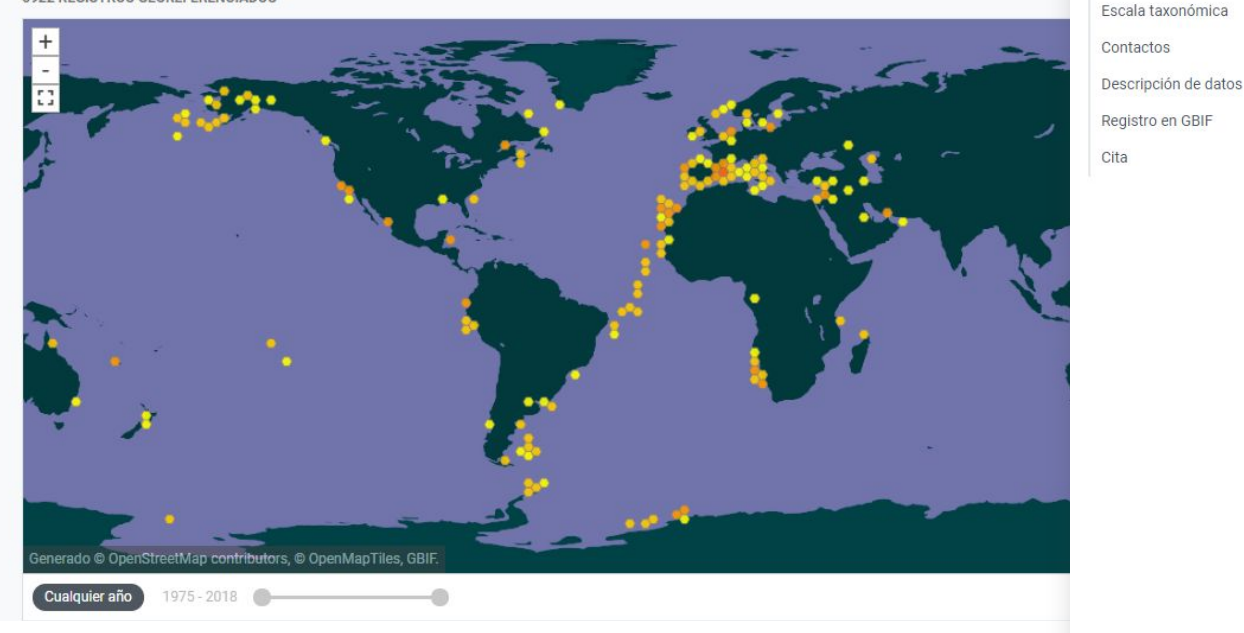

Descripción

This collection is a catalogue of otolith stored in a database.

The database is regularly updated and at present (06/17/2014) it contains a total of 4556 high resolution images corresponding to 1381 species and 216 families from the Mediterranean Sea, Antarctic Ocean (Weddell Sea, Ross Sea, Antarctic Peninsula), Atlantic Ocean (Argentina, Uruguay, South-western Islands, Gulf of Mexico, USA, Canada, Baltic Sea, North Sea, Ireland Sea, Cantabric Sea, Portugal, Madeira, Canary Islands, Morocco, Cabo Verde, Senegal, Gabon, Namibia), Indic Ocean (Madagascar, Tanzania, Red Sea, Iran) and Pacific (Australia, New Zealand, New Caledonia, Muroroa, Peru, Ecuador, Canada, Alaska).

AFORO website offers an open online catalogue of otolith images and its associated shape analysis through pattern recognition techniques applying Fourier transform (FT), curvature space scale (CSS) and wavelet analysis (WT). This site also includes an Automatic Taxon Identification such allows to search and identify directly using query images of otholits. Recently, AFORO has incorporated 3D otoliths.

#### Escala temporal

• 1975 Living time period

#### Escala geográfica

Species and families from the Mediterranean Sea, Antarctic Ocean (Weddell Sea, Ross Sea, Antarctic Peninsula), Atlantic Ocean (Argentina, Uruguay, South-western Islands, Gulf of Mexico, USA, Canada, Baltic Sea, North Sea, Ireland Sea, Cantabric Sea, Portugal, Madeira, Canary Islands, Morocco, Cabo Verde, Senegal, Gabon, Namibia), Indic Ocean (Madagascar, Tanzania, Red Sea, Iran) and Pacific (Australia, New Zealand, New Caledonia, Muroroa, Peru, Ecuador, Canada, Alaska).

| Panel de filtros<br>para refinar<br>resultados |          | Diferentes<br>maneras de<br>visualizar la<br>información | About            | Descarga<br>de datos | SEARCH OCCURRENCES 1 | 4,965 RESULTS         |                                           | - <del>1</del> - 7 | ሻ ଦ 🖷 🔳     | Login       |
|------------------------------------------------|----------|----------------------------------------------------------|------------------|----------------------|----------------------|-----------------------|-------------------------------------------|--------------------|-------------|-------------|
| Search all fiel                                |          |                                                          |                  |                      |                      |                       |                                           |                    |             |             |
|                                                | <u> </u> | TABLE GALLERY MAP TAXONOMY                               | METRICS & DOWNLO | DAD                  |                      |                       |                                           |                    |             |             |
| Simple Advanced                                |          | Scientific name                                          | Country or area  | Coordinates          | Month & year         | Basis of record       | Dataset                                   | Kingdom            | Phylum      | Class       |
| Occurrence status                              | ~        | Branchiostoma lanceolatum (Pallas, 1774)                 | Spain            |                      | 2020 January         | Preserved specimen    | Biological Reference Collections ICM-CSIC | Animalia           | Chordata    | Leptocardii |
| License                                        | ~        | Gaidropsarus vulgaris (Cloquet, 1824)                    | Spain            |                      | 2020 January         | Preserved specimen    | Biological Reference Collections ICM-CSIC | Animalia           | Chordata    | Actinoptery |
| Scientific name                                | ~        | Histioteuthis reversa (Verrill, 1880)                    | Spain            | 40.5N, 1.4E          | 2019 January         | Preserved specimen    | Biological Reference Collections ICM-CSIC | Animalia           | Mollusca    | Cephalopod  |
| Basis of record                                | ~        | Sudis hyalina Rafinesque, 1810                           | Spain            |                      | 2019 January         | Preserved specimen    | Biological Reference Collections ICM-CSIC | Animalia           | Chordata    | Actinoptery |
| Location                                       | ~        | Acanthocardia echinata (Linnaeus, 1758)                  | Spain            | 40.4N, 1.1E          | 2019 February        | Preserved specimen    | Biological Reference Collections ICM-CSIC | Animalia           | Mollusca    | Bivalvia    |
| Administrative areas (gadm.org)                | ~        | Acanthocardia echinata (Linnaeus, 1758)                  | Spain            | 40.5N 0.9F           | 2019 February        | Preserved specimen    | Biological Reference Collections ICM-CSIC | Animalia           | Mollusca    | Bivalvia    |
| Coordinate uncertainty in meters               | ~        | 0-1                                                      | 0                | 40.40.1.1.15         | 2010 5-1             | Deserved an existence | Distantial Defense 0-11-11-1014-0010      | A                  | Mallinear   | 0           |
| Year                                           | ~        | Galeodea echinophora (Linnaeus, 1758)                    | Spain            | 40.4N, 1.1E          | 2019 February        | Preserved specimen    | Biological Reference Collections ICM-CSIC | Animalia           | Mollusca    | Gastropoda  |
| Month                                          |          | Galeodea rugosa (Linnaeus, 1771)                         | Spain            | 40.5N, 0.9E          | 2019 February        | Preserved specimen    | Biological Reference Collections ICM-CSIC | Animalia           | Mollusca    | Gastropoda  |
| Dataset                                        | ~        | Ophidion barbatum Linnaeus, 1758                         | Spain            | 40.5N, 0.6E          | 2019 February        | Preserved specimen    | Biological Reference Collections ICM-CSIC | Animalia           | Chordata    | Actinoptery |
| Biological Reference Collections ICM-CSIC      |          | Venus nux Gmelin, 1791                                   | Spain            | 40.7N, 1.1E          | 2019 March           | Preserved specimen    | Biological Reference Collections ICM-CSIC | Animalia           | Mollusca    | Bivalvia    |
| Country or area                                | ~        | Euspira fusca (Blainville, 1825)                         | Spain            | 40.7N, 1.1E          | 2019 March           | Preserved specimen    | Biological Reference Collections ICM-CSIC | Animalia           | Mollusca    | Gastropoda  |
| Continent                                      | ~        | Euspira fusca (Blainville, 1825)                         | Spain            | 42.1N, 3.6E          | 2019 April           | Preserved specimen    | Biological Reference Collections ICM-CSIC | Animalia           | Mollusca    | Gastropoda  |
| Issues and flags                               | ~        | Lesueurigobius sanzi (de Buen, 1918)                     | Spain            | 36.7N, 2.6W          | 2019 May             | Preserved specimen    | Biological Reference Collections ICM-CSIC | Animalia           | Chordata    | Actinoptery |
| Media type                                     | ~        | Microchirus boscanion (Chabanaud, 1926)                  | Spain            | 36.8N, 2.3W          | 2019 May             | Preserved specimen    | Biological Reference Collections ICM-CSIC | Animalia           | Chordata    | Actinoptery |
| Publisher                                      | ~        | Callinectes sapidus Rathbun, 1896                        | Spain            |                      | 2019 June            | Preserved specimen    | Biological Reference Collections ICM-CSIC | Animalia           | Arthropoda  | Malacostrac |
| Institution code                               | ~        | Callinectes sanidus Rothhun 1806                         | Spain            |                      | 2019 June            | Preserved enerimen    | Biological Reference Collections ICM.COL  | Animalia           | Arthropoda  | Malacostrar |
| Collection code                                | ~        |                                                          | opani            | 40.011.0.05          | 2012 Julie           | Preserved specifien   |                                           |                    | An an opoud | malacostide |
| Catalog number                                 | ~        | rimociea ovata (Pennant, 1777)                           | Spain            | 40.9N, 1.3E          | 2019 July            | Preserved specimen    | BIOIOGICAL REFERENCE COLLECTIONS ICM-CSIC | Animalia           | Mollusca    | Bivalvia    |
| Type status                                    | ~        | Philine Ascanius, 1772                                   | Spain            | 40.9N, 1.3E          | 2019 July            | Preserved specimen    | Biological Reference Collections ICM-CSIC | Animalia           | Mollusca    | Gastropoda  |
|                                                | 12.22    |                                                          |                  |                      |                      |                       |                                           |                    |             |             |

### Acceso a la información – Portal Internacional de Datos – https://www.gbif.org/ Consulta desde <u>registro biológico</u>

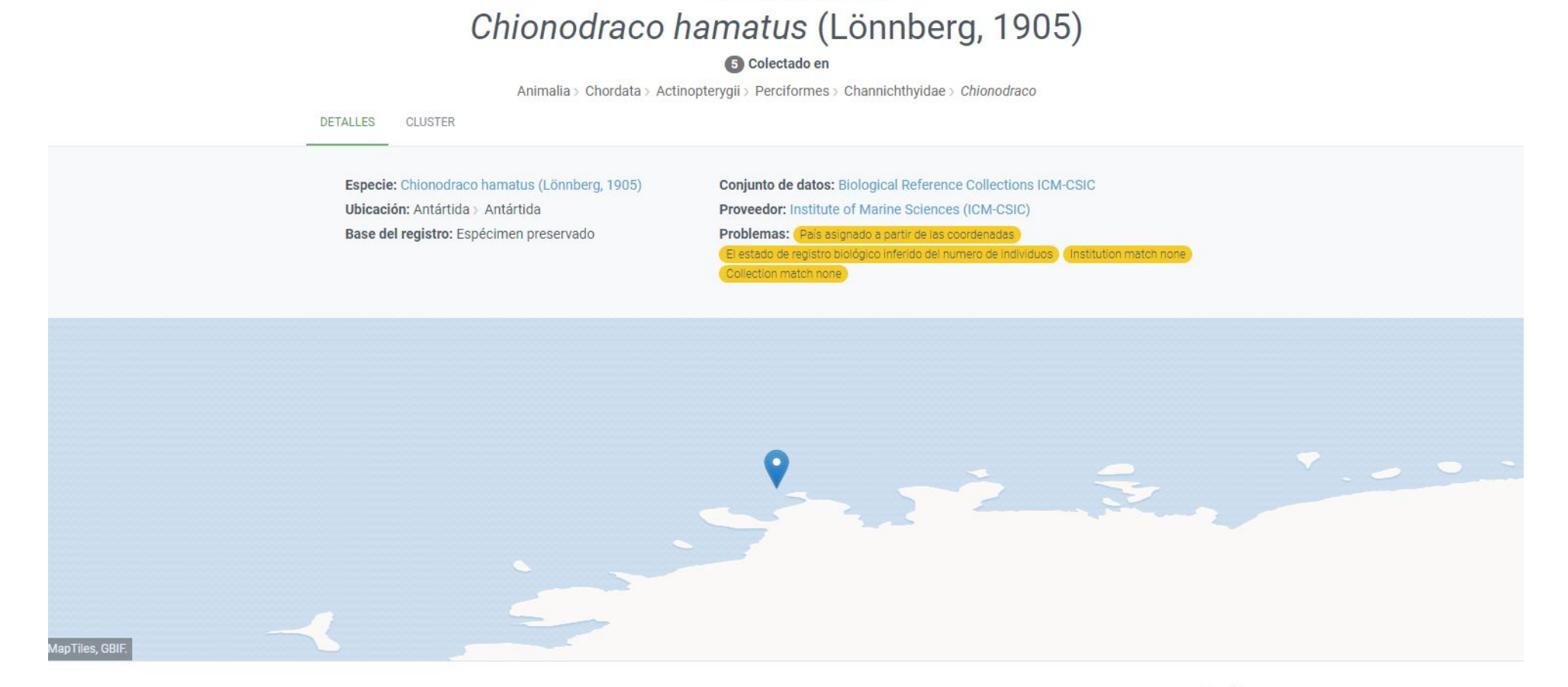

REGISTRO | 10 DE ABRIL DE 2000

| Registro                 |                      |                   | 5 · · · · · · · · · · · · · · · · · · · |
|--------------------------|----------------------|-------------------|-----------------------------------------|
| Término                  | Interpretado         | Original          | Observaciones                           |
| Código de la institución | ICM-CSIC             | ICM-CSIC          | Institution match none                  |
| Base del registro        | Espécimen preservado | PreservedSpecimen |                                         |
| Código de la colección   | General-ICM          | General-ICM       | Collection match none                   |

### Acceso a la información – Portal Internacional de Datos – https://www.gbif.org/ Descarga de datos

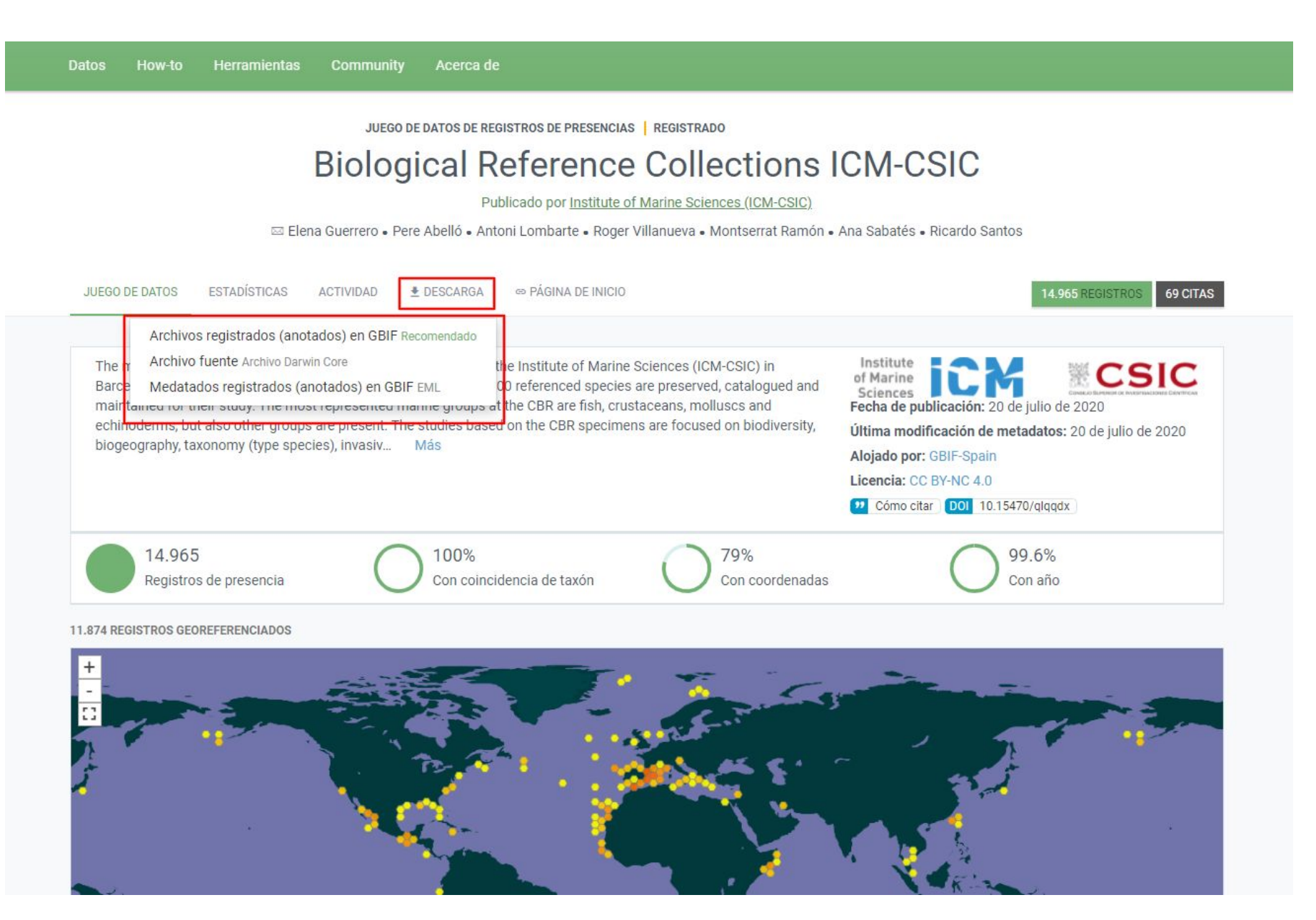

Acceso a la información – Portal Internacional de Datos – https://www.gbif.org/ Descarga de datos

| NOMBRE DE USUARIO O CORREO ELECTRÓ | NICO                      | Es necesario<br>crearse una<br>cuenta para |
|------------------------------------|---------------------------|--------------------------------------------|
| CONTRASEÑA                         |                           | descargar dato                             |
|                                    | ¿Olvidaste tu contraseña? |                                            |
| INICIAR SE                         | SIÓN                      |                                            |
| 0                                  |                           |                                            |
|                                    | CON GOOGLE                |                                            |
| f CONTINUAR C                      | ON FACEBOOK               |                                            |
|                                    | CON GITHUB                |                                            |
| D CONTINUAR                        | CON ORCID                 |                                            |

# PORTAL DE DATOS DE BIODIVERSIDAD DE GBIF.ES

www.datos.gbif.es

## Acceso a la información – Portal de Datos de GBIF.ES

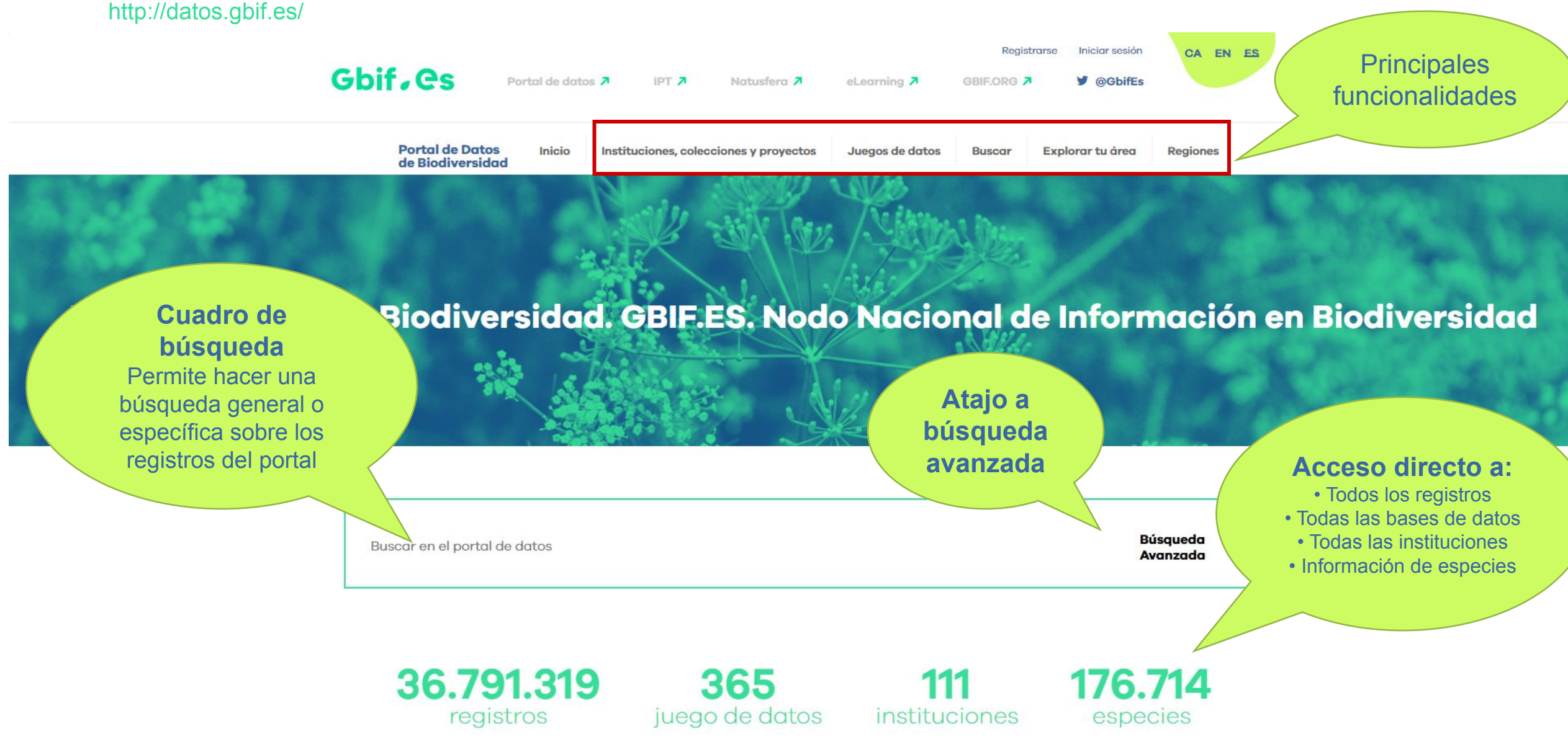

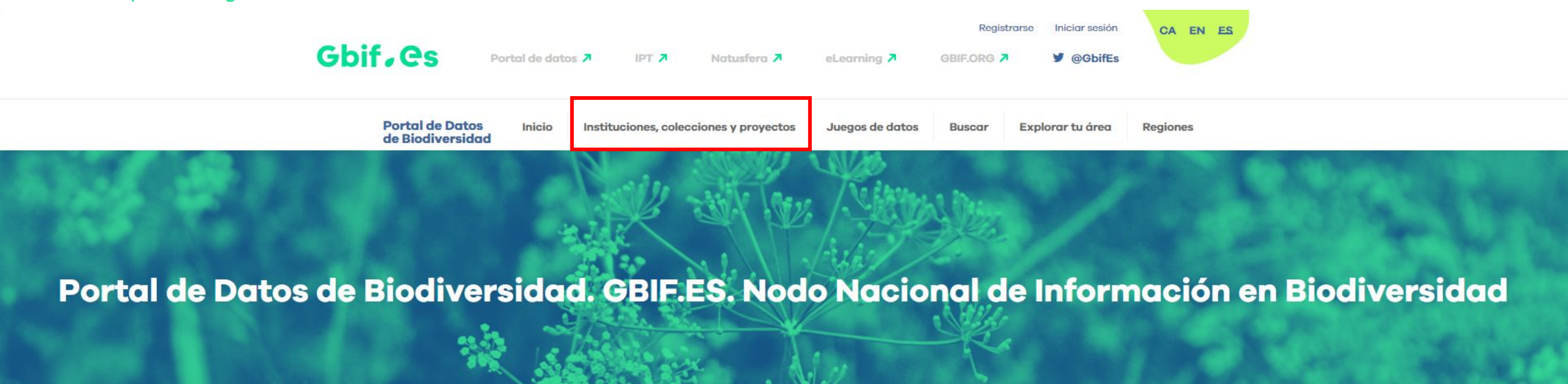

Buscar en el portal de datos

Búsqueda Avanzada

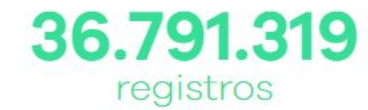

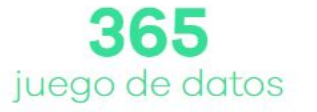

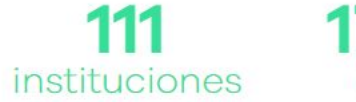

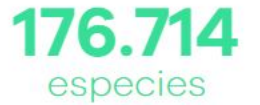

#### Consulta por juego de datos

#### Herbario BC

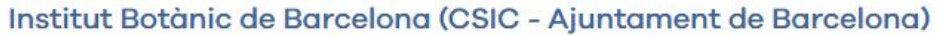

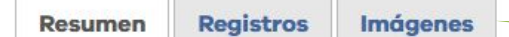

Diferentes maneras de visualizar la información

#### Descripción

El conjunto de los herbarios del Instituto Botánico de Barcelona es la colección de plantas más importante de Cataluña y la segunda de España. Tiene su origen en el Museo de Ciencias Naturales y de Arqueología, creado en 1882 con las colecciones que el naturalista Francesc Martorell i Peña (1812-1878) legó a la ciudad de Barcelona. Su fondo (unos 800.000 ejemplares) se ha usado como referencia para la redacción de la Flora dels Països Catalans, así como para el proyecto Flora Ibérica y las principales obras de botánica publicadas sobre la flora de la Península Ibérica, de la Mediterránea occidental y de Marruecos.

El herbario está especializado en la flora de la región mediterránea occidental. Contiene también plantas de otras regiones de Europa y África, de Sur América y de otros lugares del mundo. Los especímenes están conservados en pliegos de herbario, aunque también hay ejemplares de algas en formol y una espermatoteca de umbelíferas (frutos). Está dividido en 4 secciones: el herbario general, las colecciones históricas (desde el siglo XVII hasta principios del XX), otras colecciones separadas por su origen o tipología y el herbario de criptogamia. El herbario general (formado por 300.000 pliegos aproximadamente) contiene ejemplares recolectados por la mayoría de los botánicos que se han interesado por la flora noreste peninsular. Un volumen importante fue reunido gracias a Font Quer y a sus colaboradores a lo largo de las campañas desarrolladas en la Península Ibérica y en Marruecos. De los herbarios históricos destacar la colección Salvador, el herbario más antiguo de la península Ibérica.

#### Rango taxonómico

La investigación que se lleva a cabo en el herbario del Instituto Botánico se centra en la historia de la botánica y la biodiversidad de plantas vasculares. El principal objetivo es dar a conocer el valor de los herbarios históricos y general del Instituto como testigos últimos para la comparación y tipificación de taxones, para verificar ejemplos de posibles extinciones debidas al cambio climático y para datar la introducción de plantas alóctonas en nuestro país.

#### Los reinos cubiertos incluyen: Fungi and Plantae.

#### Sub-colecciones

The Herbario BC collection contiene las siguientes colecciones:

- Institut Botanic de Barcelona (IBB-CSIC-ICUB), BC-Lichen
- Institut Botanic de Barcelona (IBB-CSIC-ICUB), BC-Plantae

#### Estadísticas de uso

| Este Mes                                                              | 17 registros descargados <mark>d</mark> e 1 | downloads. |
|-----------------------------------------------------------------------|---------------------------------------------|------------|
| Ciencia ciudadana                                                     | 0 events                                    | 0 records  |
| Conservation management/planning                                      | 0 events                                    | 0 records  |
| Educación                                                             | 0 events                                    | 0 records  |
| Evaluación ambiental                                                  | 1 events                                    | 17 records |
| Gestión de bioseguridad                                               | 0 events                                    | 0 records  |
| Gestión de colecciones                                                | 0 events                                    | 0 records  |
| Investigación científica                                              | 0 events                                    | 0 records  |
| Investigación en ecología                                             | 0 events                                    | 0 records  |
| Investigación sistemática/taxonomía                                   | 0 events                                    | 0 records  |
| Otro tipo de investigación científica                                 | 0 events                                    | 0 records  |
| Otros                                                                 | 0 events                                    | 0 records  |
| Restauración/remediación                                              | 0 events                                    | 0 records  |
| Testing<br>*Los test de las estadísticas no están incluidas en el rec | euento total de descargas. 0 events         | 0 records  |

juegos de datos compartidos

en GBIF

| Últimos 3 meses                                         | 201,412 registros des           | cargados de | 42 downloads. |
|---------------------------------------------------------|---------------------------------|-------------|---------------|
| Ciencia ciudadana                                       |                                 | 2 events    | 99 records    |
| Conservation management/p                               | lanning                         | 0 events    | 0 records     |
| Educación                                               |                                 | 20          | 193,861       |
| Educación                                               |                                 | events      | records       |
| Evaluación ambiental                                    |                                 | 3 events    | 935 records   |
| Gestión de bioseguridad                                 |                                 | 2 events    | 1,149 records |
| Gestión de colecciones                                  |                                 | 2 events    | 2,230 records |
| Investigación científica                                |                                 | 2 events    | 92 records    |
| Investigación en ecología                               |                                 | 3 events    | 205 records   |
| Investigación sistemática/tax                           | conomía                         | 6 events    | 107 records   |
| Otro tipo de investigación cie                          | ntífica                         | 0 events    | 0 records     |
| Otros                                                   |                                 | 1 events    | 5 records     |
| Restauración/remediación                                |                                 | 0 events    | 0 records     |
| Testing                                                 |                                 |             |               |
| *Los test de las estadísticas no están in<br>descargas. | cluidas en el recuento total de | 12 events   | 5,131 records |
| Unclassified                                            |                                 | 1 events    | 2,729 records |

Consulta por institución o proveedor de datos

### Institut Botanic de Barcelona (IBB-CSIC-ICUB), BC-Plantae

## Institut Botànic de Barcelona (CSIC - Ajuntament de Barcelona)

Acrónimo: BC

#### Descripción

El herbario Instituto Botánico de Barcelona, centro mixto Consejo Superior de Investigaciones Científicas (CSIC) y Ayuntamiento de Barcelona, es la tercera colección más grande de la península Ibérica. Incluye el herbario general (BC) de continuo crecimiento (gracias, por una parte, a las recolecciones llevadas a cabo por el personal investigador del Instituto, pero también por la actividad de intercambio y donaciones con otros herbarios del resto del mundo.) y diferentes colecciones históricas creadas desde el siglo XVIII hasta inicios del XX.

Actualmente, a través de la red de GBIF son consultables 123532 pliegos del herbario general, algunas colecciones históricas en su totalidad, el herbario de la Institució Catalana d'Història Natural (1202 pliegos), el de la Societat Botánica Barcelonesa (1203), el de Cadevall (8240), Bernades (800), la Hieraciotheca (2108) y el de Ruiz y Pavón (693); así como la mayor parte del herbario Trèmols (12769), Sennen (1936), Cuatrecasas (416), Costa (11) y Vayreda (163). Del mismo modo destacamos la incorporación de dos nuevas colecciones de material vegetal como son la Xylotheca (145) y la Espermoteca (535).

Principalmente se incluye material de la flora del noreste peninsular. Un volumen importante fue reunido gracias al mismo Font Quer y sus colaboradores a lo largo de las campañas desarrolladas en la Península Ibérica y en Marruecos. En el herbario se conservan también plantas de J.M.C. Arvet-Touvet, M. Bernades, A. de Bolòs, O. de Bolòs, R. Bolòs, C. Pau, R. Maire, E. Jahandiez, R. Margalef, P. Montserrat, F. Masclans, E. Batalla y J. Vigo, entre muchos otros.

Este dataset incluye 3884 tipos, de los que 84 son holotipos. Se pueden consultar también 9752 imágenes, principalmente de tipos, pero también de otros especímenes de interés.

### Descripción geográfica

Básicamente del Mediterráneo occidental, principalmente los países de España y Marruecos

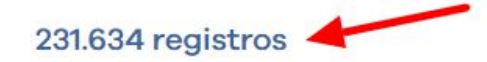

#### Acceso a los datos

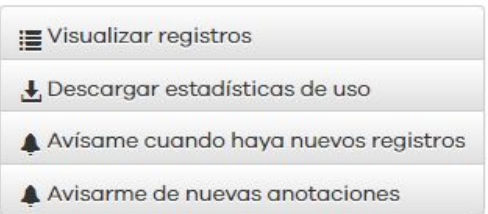

#### Citations

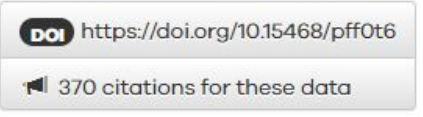

#### Licence

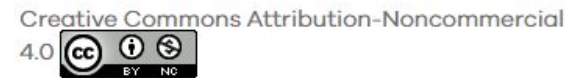

#### Contact

Neus Nualart Dexeus phone : +34 932890611 email this contact

Neus Ibáñez Cortina phone : +34 932890611 email this contact

Diana Muñiz email this contact

Sitio Web

Minite al sitia costa del se some

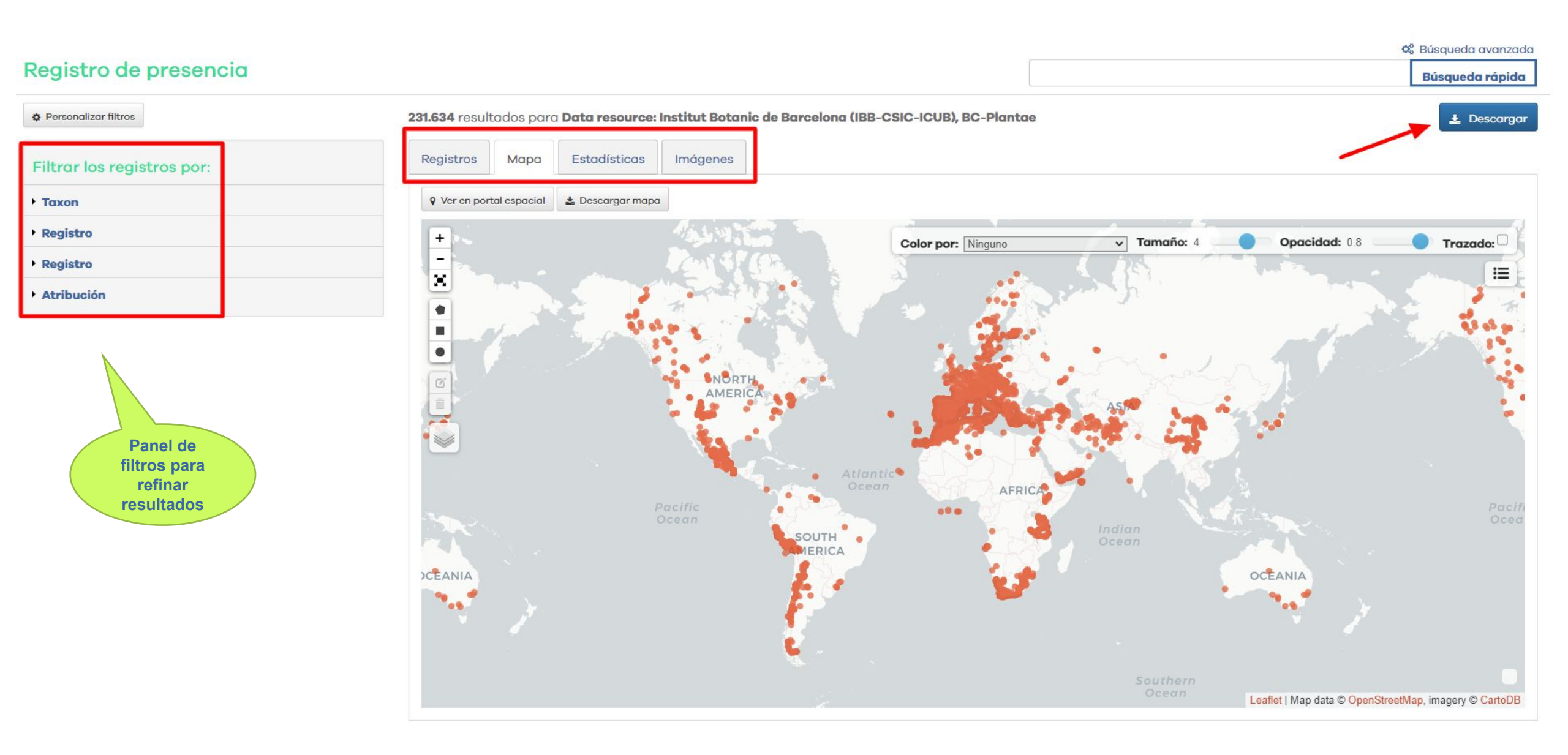

Descarga de datos

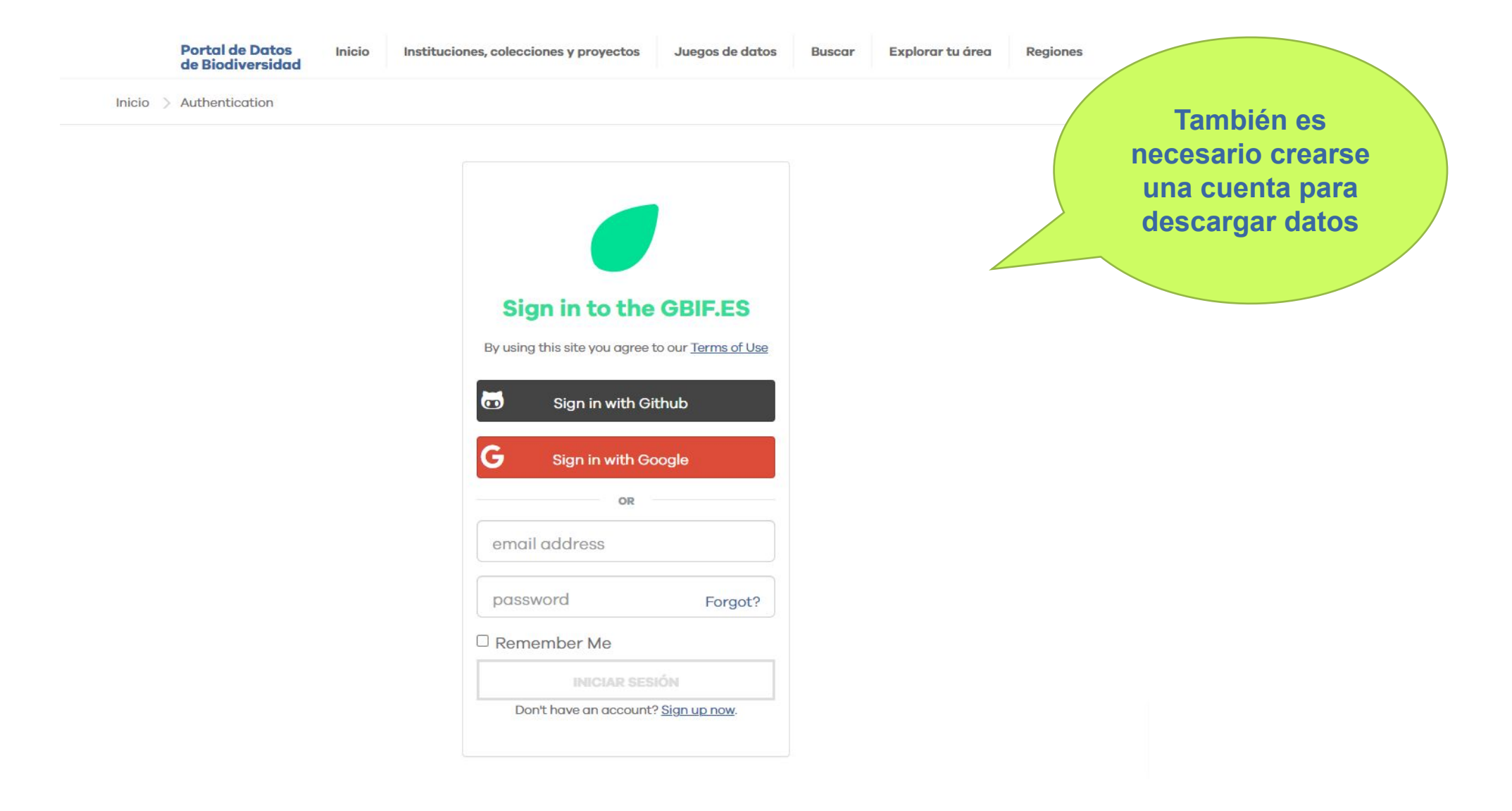

Descarga de datos

Recibirás un correo con la URL de la descarga e información adicional  

 GBIF.ES Descarga de registros
 ■
 □

 completada - Quercus\_records-2019-09-03
 ●
 Recibidos ×

 support@gbif.es
 13:53 (hace 0 minutos)
 ↓
 ↓

 para mí ~
 Tu descarga está disponible en la URL:
 https://registros-ws.gbif.es/biocache-download/3e4e484e-4eb2-3087-87a9b56698c65e61/1567511428328/Quercus\_records-2019-09-03.zip
 ↓

 Por favor, cuando utilices este juego de datos, emplea la siguiente cita:
 La consulta de registros realizada el Tue Sep 03 13:50:28 CEST 2019 en el Portal de Datos de GBIF.ES está accesible en https://registros.gbif.es/occurrences/search?

Cita también a los proveedores de datos incluidos en el archivo "citation.csv" incluido en la descarga.

g=Quercus&fg=(species%3A%22Quercus%20ilex%22%20OR%20species%3A%

22Quercus%20suber%22)&fg=(country%3A%22Portugal%22%20OR%

20country%3A%22Spain%22).

Taller online GBIF.ES: Estandarización y publicación de datos de biodiversidad de regiones polares

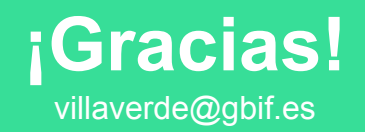

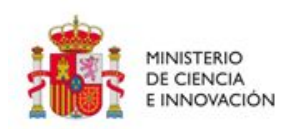

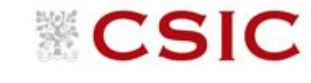

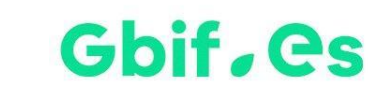

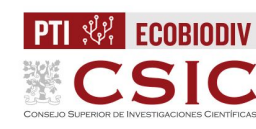

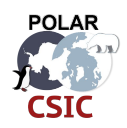